1. Download and run the UltraVNC\_1.0.8.2.exe.

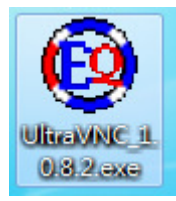

2. Click yes if you confirm to install UltraVNC.

| 🛞 Easystem Remote Supp 💌 |  |
|--------------------------|--|
| Install UltraVNC?        |  |
| Yes No                   |  |

- 3. For Windows Vista / Windows 7, it may ask you to confirm again before install, just click yes.
- 4. While installing, you will see the following screen.

| 🗊 File Download                        |                                                                      | ×      |
|----------------------------------------|----------------------------------------------------------------------|--------|
| Downloading optic<br>Please wait while | onal extra files<br>Setup is downloading and installing extra files. |        |
| File:                                  |                                                                      |        |
| Speed:<br>Status:                      | Getting file information                                             |        |
| Elapsed Time:                          |                                                                      |        |
| Remaining Time:                        |                                                                      |        |
| Current File:                          |                                                                      |        |
| Overall Progress:                      |                                                                      |        |
|                                        |                                                                      |        |
|                                        |                                                                      | Cancel |

5. (Windows Vista / Windows 7 only) Right Click < UltraVNC Setting>, Click Run as Administrator

|         |   | 開啟(O)                          |   |  |
|---------|---|--------------------------------|---|--|
| C       |   | 疑難排解相容性(Y)                     |   |  |
| Setting |   | 開啟檔案位置(1)                      |   |  |
|         | ۲ | 以系統管理員身分執行(A)                  |   |  |
|         |   | 7-Zip                          | • |  |
|         | 0 | Scan with ESET NOD32 Antivirus |   |  |
|         |   | Advanced options               | • |  |
| 1       | X | Edit with Notepad++            |   |  |
|         |   | 釘選到工作列(K)                      |   |  |
|         |   | 釘選到 [開始] 功能表(U)                |   |  |
|         |   | 還原酱版(V)                        |   |  |
|         |   | 傳送到(N)                         | • |  |
|         |   | 剪下(T)                          |   |  |
|         |   | 複製(C)                          |   |  |
|         |   | 建立捷徑(S)                        |   |  |
|         |   | 刪除(D)                          |   |  |
|         |   | 重新命名(M)                        |   |  |
|         |   | 內容(R)                          |   |  |

6. Select <Security> tab, and type your own password in the following field.

| Connections         | Screen Capture             | Misc/logging       |  |
|---------------------|----------------------------|--------------------|--|
| Network             | Security                   | Input/FileTransfer |  |
| curity              |                            |                    |  |
| Authentication      |                            |                    |  |
| VNC Password:       | Vew-Only Pa                | ssword:            |  |
| Require MS Logo     | n (User/Password/Domain)   |                    |  |
| New MS Lo           | gon (Support multiple doma | ains)              |  |
|                     | Configure ME Loger Crow    |                    |  |
|                     | Configure MS Logon Group   | JS                 |  |
| Advanced            | 🔽 Allow shutda             | wo LiltzaVoc       |  |
| Decouvered Decovier | Allow shutdo               | wit olu avric      |  |
| Password Require    | Allow proper               | ties               |  |
|                     |                            |                    |  |
| Encryption          |                            |                    |  |
| 🔲 Use               |                            | -                  |  |
| [c                  | - K ]                      |                    |  |
| Configura           | ation                      |                    |  |
|                     |                            |                    |  |
|                     |                            |                    |  |
|                     |                            |                    |  |

7. Double-Click UltraVNC Server Icon

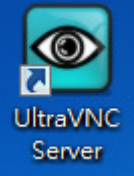